## **SSB 9 Unofficial Transcript**

1. After signing into SSB, go to the Faculty and Advisors tab

## Main Menu

| *    | Personal Information<br>View Address and Contact Information                                                                          |
|------|----------------------------------------------------------------------------------------------------|
|      | Student<br>Apply for Admission, Register, View your academic records, and billing information.                                        |
|      | Financial Aid<br>Apply for Financial Aid; View financial aid status and eligibility, accept award offers, and view loan applications. |
|      | Faculty and Advisors<br>Enter Grades, View Class Lists and Student Information                                                        |
|      | Student Employment<br>Get a Student Employment Referral Form or view your Earnings Summary.                                           |
| RELE | ASE: 8.9.1.3                                                                                                    |

- 2. You will see two new links
  - a. Advisee Search SSB 9
  - b. Advisee Listing SSB 9
- 3. These will both take you to the SSB 9 Unofficial Transcript.
  - a. The Advisee Search allows you to search for a specific student.
  - b. The Advisee Listing allows you to see all the students assigned to you for a selected term.
- 4. Advisee Search SSB 9 will look like this:

Faculty and Advisors

| Student Information Menu                                                                                                    |
|----------------------------------------------------------------------------------------------------|
| Term Selection                                                                                                    |
| be suit to explicitly droves the user of emitting the detault term may be set in an you wait.<br>Faculty Datal Schadula                                                                                                    |
| Enter/Upload Mid-Semester or Final Grades *NEW*<br>A new version of grade entry is available now. It has an improved grade entry interface, plus it includes the ability to upload grades from an Excel spreadsheet.                      |
| The ability to enter mid-semester and final grades is only available during the time frame the Registrar's Office announces. Please go to https://registrar.siu.edu/faculty/webgradinginfo.php to see when final grades can be submitted. |
| Registration Overrides                                                                                                    |
| Class Schedule                                                                                                    |
| Course Catalog                                                                                                    |
| Advisee Search - SSB 9                                                                                                    |
| Advisee Listing - SSB 9                                                                                                    |
| RELEASE: 8.9.1.3                                                                                                    |

5. From here you can type in a Dawg Tag number in the Student ID field and click "View Profile" button

Advising • Advisee Search

| Advisee Search                                       |             |  |  |  |  |  |  |  |
|------------------------------------------------------|-------------|--|--|--|--|--|--|--|
|                                                      |             |  |  |  |  |  |  |  |
| Change term, search for a student, or view your advi | see listing |  |  |  |  |  |  |  |
| Term                                                 |             |  |  |  |  |  |  |  |
| Spring 2022                                          |             |  |  |  |  |  |  |  |
|                                                      |             |  |  |  |  |  |  |  |
| View advisee listing, or search by                   |             |  |  |  |  |  |  |  |
| Student ID                                           |             |  |  |  |  |  |  |  |
| O Student Email                                      |             |  |  |  |  |  |  |  |
| O Student Name                                       |             |  |  |  |  |  |  |  |
| Student ID                                           |             |  |  |  |  |  |  |  |
| 856532937                                            |             |  |  |  |  |  |  |  |
| Captain Ashby                                        |             |  |  |  |  |  |  |  |
|                                                      |             |  |  |  |  |  |  |  |
| View Profile View My Advisee Listing                 |             |  |  |  |  |  |  |  |
| · · · · · · · · · · · · · · · · · · ·                |             |  |  |  |  |  |  |  |
|                                                      |             |  |  |  |  |  |  |  |

6. This will bring up the Student Profile Card which contains demographic and overall information. To view the Unofficial Transcript, click on the Unofficial Academic Transcript link

| Student Profile - Captain Ashby (856532937)           Bio Information         Standing Mot Calculated, as of Fat 2021         Overall Hours: 0         Overall Hours: 0 <th></th> <th>Re</th> <th>gistration Notices: 3 Holds: 0</th> |              | Re                    | gistration Notices: 3 Holds: 0   |
|----------------------------------------------------------------------------------------------------|--------------|-----------------------|----------------------------------|
| Bio Information<br>Ensite         Bio Information<br>Ensite         Bio Information<br>Ensite         Output Biological Standing Net Calculated, as of Fall 2021         Overall Hours 0         Overall Hours 0         Overall Hour                                                                               |              | Re                    | gistration Notices: 🛐   Holds: 🚺 |
| Bio Information<br>Email: amanda@su.edu CURRICULUM, HOURS & GPA                                                                                                    |              |                       |                                  |
| Phone: Not Provided                                                                                                    |              |                       | ~                                |
| Gender         Male         Portunt         Secondary         Hours & GPA           Enneller:         IM Provided         Degram:         Annual Secondary         Hours & GPA           Enneller:         IM Provided         Degram:         Annual Secondary         Hours & GPA           Rase:         IM Provided         Pergram:         Annual Secondary         Hours & GPA           Citizen:         IM Provided         Pergram:         Annual Secondary         Hours & GPA           Citizen:         IM Provided         Pergram:         Annual Secondary         Hours & GPA           Citizen:         IM Provided         Degram:         Annual Secondary         Hours & GPA           General Information         Image:         Image:         Holegraduate         Marcularial Secondary           Class:         Pregram:         Indergraduate         Marcularial Secondary         Hours & GPA           Level:         Undergraduate         Annual Information         Image:         Marcularial Secondary         Hours & GPA           Class:         Pregram:         Annual Secondary         Hours & GPA         Hours & Hours & Hours & Hours & Hours & Hours & Hours & Hours & Hours & Hours & Hours & Hours & Hours & Hours & Hours & Hours & Hours & Hours & Hours & Hours & Hours & Hours & Hours & Hours & Hours & Hours & Hours & Hours & Hours & Hours & Hours &                                                                                                    | ici          |                       |                                  |
| Curriculum and Courses Student Type: New Catalog Term: Fail 2021                                                                                                    |              |                       |                                  |
| Prior Education and Testing Residency: Fal 2021 REGISTERED COURSES                                                                                                    |              |                       | *                                |
| Additional Links Graduation Information Course Title Details CRN                                                                                                    | Hour         | rs Registration Statu | s Instructor                     |
| Unofficial Academic Transcript Advisors Intro to Forest Recreation FOR 220 001 2033                                                                                                    | 2 2          | **Registered**        | Logan O Park                     |
| Student Schedule Forest Health FOR 314 001 2033                                                                                                    | 4 3          | **Registered**        | Eric John Holzmueller            |
| Registration Overrides ANS 314 001 2055                                                                                                    | 0 3          | **Registered**        | Jayakrishnannair Puth            |
| Week at a Glance Total Hours   Registered Hours: 8   Billing Hours: 8   4                                                                                                    | CEU Hours: 0 | Min Hours: 0   Max He | ours: 18                         |
| Registration and Planning                                                                                                    |              |                       |                                  |
| Degree Works                                                                                                    |              |                       |                                  |

- 7. From there you will be able to choose which level transcript to look at and the transcript type, which is unofficial.
- 8. The Unofficial Transcript layout is a little different than the SSB 8 version, but all information is the same.
  - a. One notable feature that may be of use is the tabs at the top allowing you to jump directly to different sections, such as Transfer Credit

Student • Unofficial Academic Transcript

| Student Information | Degree Working Toward | Transfer Credit | Institution Credit | Transcript Totals |  |
|---------------------|-----------------------|-----------------|--------------------|-------------------|--|
|                     |                       |                 |                    |                   |  |

9. To view all your students assigned for a particular term, choose the Advisee Listing – SSB 9 option

Faculty and Advisors

| Student Information Menu                                                                                                    |
|----------------------------------------------------------------------------------------------------|
| Term Selection                                                                                                    |
| Be sure to explicitly choose the desired term, since the default term may be later than you want.                                                                                                    |
| Faculty Detail Schedule                                                                                                    |
| Enter/Upload Mid-Semester or Final Grades *NEW*                                                                                                    |
| A new version of grade entry is available now. It has an improved grade entry interface, plus it includes the ability to upload grades from an Excel spreadsheet.                                                                         |
| The ability to enter mid-semester and final grades is only available during the time frame the Registrar's Office announces. Please go to https://registrar.siu.edu/faculty/webgradinginfo.php to see when final grades can be submitted. |
| Registration Overrides                                                                                                    |
| Class Schedule                                                                                                    |
| Course Catalog                                                                                                    |
| Advisee Search - SSB 9                                                                                                    |
| Advisee Listing - SSB 9                                                                                                    |
| RELEASE: 8.9.1.3                                                                                                    |

## 10. Choose the term and click on <u>View My Advisee Listing</u> link

Advising • Advisee Search

| Advisee Search                     |                                |  |
|------------------------------------|--------------------------------|--|
| Change term, search for a stude    | , or view your advisee listing |  |
| Term                               |                                |  |
| Spring 2022                        | v                              |  |
| View advisee listing, or search by |                                |  |
| Student ID                         |                                |  |
| O Student Email                    |                                |  |
| <ul> <li>Student Name</li> </ul>   |                                |  |
| Student ID                         |                                |  |
| View Profile <u>View My Advise</u> | Listing                        |  |

## 11. The students assigned to you for that term will appear as a list showing overview information

| Advis       | Advising   Advisee Listing                  |                |                 |                         |                   |              |   |               |  |  |  |
|-------------|---------------------------------------------|----------------|-----------------|-------------------------|-------------------|--------------|---|---------------|--|--|--|
| Advi        | Advisee Listing                             |                |                 |                         |                   |              |   |               |  |  |  |
| Spring 2022 |                                             |                |                 |                         |                   |              |   |               |  |  |  |
|             | Name and ID                                 | Program 🗘      | Primary Major 🗘 | Academic Standing       | Student Status \$ | Student Type | ÷ | Advisor Holds |  |  |  |
| 2           | Ashby, Captain<br>856532937<br>View Profile | Animal Science | Animal Science  | Standing Not Calculated | Active            | New          |   |               |  |  |  |
|             | 8538<br>View Profile                        | Zoology        | Zoology         | Good Standing           | Active            | Continuing   |   |               |  |  |  |
|             | 8564<br>View Profile                        | Zoology (BA)   | Zoology         | Good Standing           | Active            | Continuing   |   |               |  |  |  |
|             | 8563<br>View Profile                        | Zoology        | Zoology         | Good Standing           | Active            | Continuing   |   |               |  |  |  |
|             | 8555<br>View Profile                        | Zoology        | Zoology         | Good Standing           | Active            | Continuing   |   |               |  |  |  |

12. To view the Unofficial Transcript from here, click on the student you wish to view

|   | Name and ID                                 | * | Program        | Ŷ | Primary Major 🗘 | Academic Standing       | Student Status 🗢 | Student Type |
|---|---------------------------------------------|---|----------------|---|-----------------|-------------------------|------------------|--------------|
| 2 | Ashby, Captain<br>856532937<br>View Profile |   | Animal Science |   | Animal Science  | Standing Not Calculated | Active           | New          |

13. This will bring up their Student Profile Card where you can click on the Unofficial Academic Transcript Link

| Advising •                                         | Student Profile                                                                                                    |                                                                                                    |                                                                                                    |                         |              |              |                           |                           |  |  |  |  |
|----------------------------------------------------|----------------------------------------------------------------------------------------------------|----------------------------------------------------------------------------------------------------|----------------------------------------------------------------------------------------------------|-------------------------|--------------|--------------|---------------------------|---------------------------|--|--|--|--|
| Student Profile - Captai                           | n Ashby (85653293                                                                                                    | 7)                                                                                                    |                                                                                                    |                         |              |              |                           |                           |  |  |  |  |
| Term: Spring 2022                                  |                                                                                                    | Standing: Standing Not Calculated, as of Fall 2021                                                                                                    | Overall Ho                                                                                                    | urs: 0 Overall GPA: 0.0 | 00           |              | Registr                   | ation Notices: 3 Holds: 0 |  |  |  |  |
| Gantain Ashby                                      | Bio Information<br>Email:<br>Phone:<br>Gender:<br>Date of Birth:<br>Ethnicity:<br>Race:<br>Citizenship:<br>Citizenship:<br>Citizenship:<br>Emergency Phone:<br>General Information<br>Class: | arnandalfhäk edu<br>Not Provided<br>Male<br>11/17<br>Not Provided<br>Not Provided<br>Not Provided<br>Not Provided<br>Not Provided<br>Not Provided<br>Undergraduate<br>Freetman | CURRICULUM, HOURS & OPA  Permany Secondary Hours & GPA  Degree: Level: Program: Animal Science College: Appictul, Liek Aphysical Sci Major: Animal Science Department: Appictul, Liek Aphysical Sci Major: Concentration: Net Provided Admit Type: Net Provided Admit Type: Net Provided Admit Type: Net Provided |                         |              |              | ~                         |                           |  |  |  |  |
| Curriculum and Courses Prior Education and Testing | Student Type:<br>Residency:<br>First Term Attended:                                                                                                    | New<br>Resident<br>Fall 2021                                                                                                    | Catalog lerm: Fall 2021 REGISTERED COURSES                                                                                                    |                         |              |              |                           |                           |  |  |  |  |
| Additional Links                                   | Last Term Attended:<br>Graduation Information                                                                                                    | None                                                                                                    | Course Title                                                                                                    | Details                 | CRN          | Hours        | Registration Status       | Instructor                |  |  |  |  |
| Unofficial Academic Transcript                     | Advisors                                                                                                    | Amanda Cadana Ashbu                                                                                                    | Intro to Forest Recreation                                                                                                    | FOR 220 001             | 20332        | 2            | **Registered**            | Logan O Park              |  |  |  |  |
| Student Schedule                                   | Primary / Academic                                                                                                    | Antarka Carene Astor                                                                                                    | Forest Health                                                                                                    | FOR 314 001             | 20334        | 3            | **Registered**            | Eric John Holzmueller     |  |  |  |  |
| Registration Overrides                             |                                                                                                    |                                                                                                    | Forages                                                                                                    | ANS 314 001             | <u>20510</u> | 3            | **Registered**            | Jayakrishnannair Puth     |  |  |  |  |
| Week at a Glance                                   |                                                                                                    |                                                                                                    | Total Hours   Registered Ho                                                                                                    | ours: 8   Billing Hours | 8   CEU      | Hours: 0   M | lin Hours: 0   Max Hours: | : 18                      |  |  |  |  |
| Registration and Planning                          |                                                                                                    |                                                                                                    |                                                                                                    |                         |              |              |                           |                           |  |  |  |  |
| Degree Works                                       |                                                                                                    |                                                                                                    |                                                                                                    |                         |              |              |                           |                           |  |  |  |  |